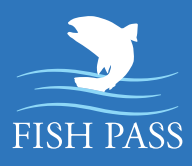

FISH PASSをはじめよう

### フィッシュパス スタートアップマニュアル

# ダウショード方法

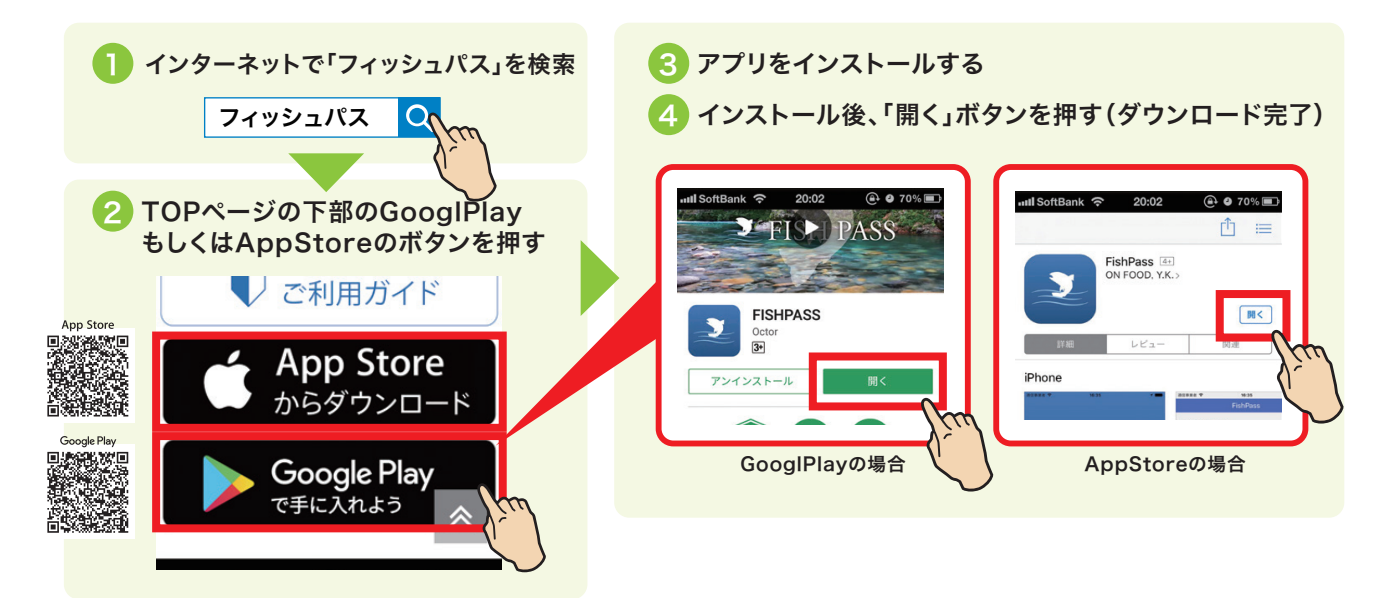

## アプリの起動とFISH PASS開始

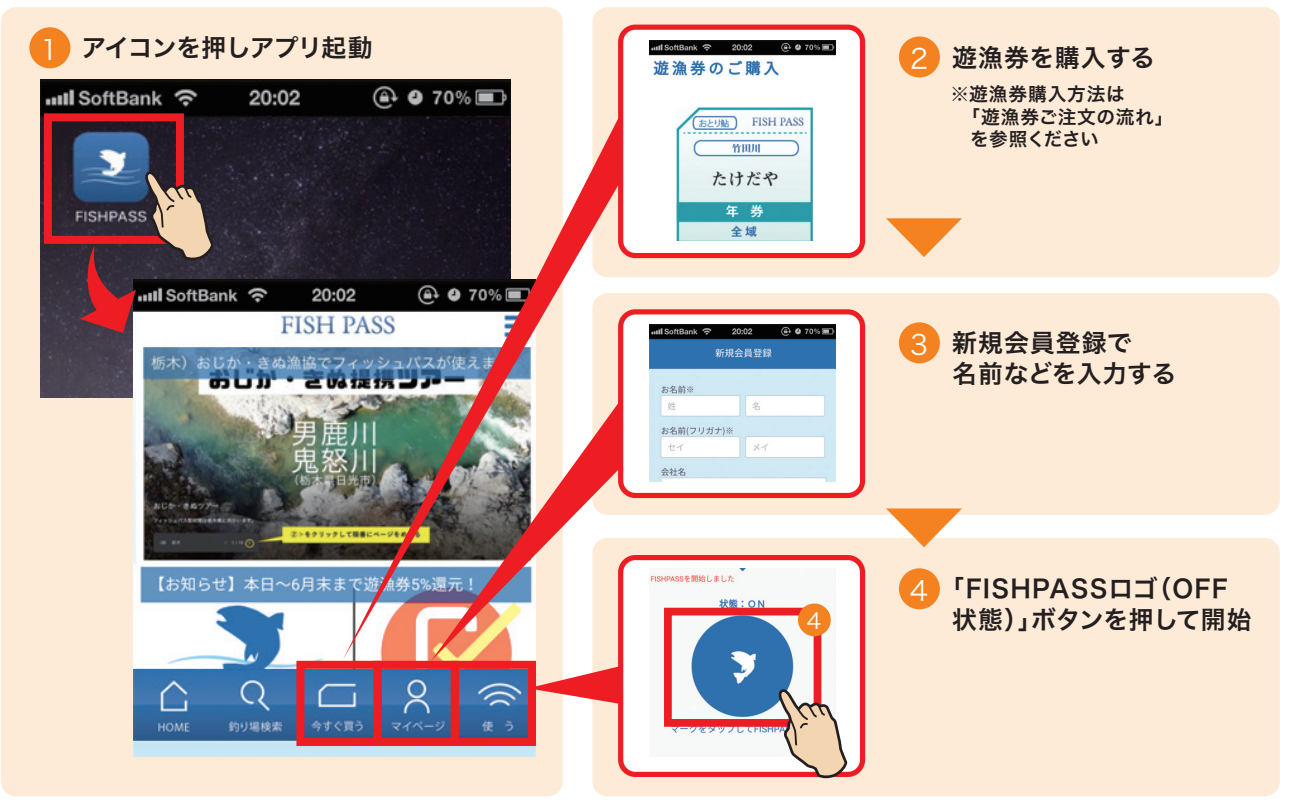

◎遊漁証購入後、FISHPASSに切り替えたい場合 ※下記 FISHPASSサポートにご依頼ください。

その他ご質問がある方は 右記サポートまでご連絡ください

FISHPASSサポート/TEL.0776-67-7335 FAX.0776-67-7335 **Support@fishpass.co.jp** ※窓口の電話受付時間帯:8時〜17時まで(土日は除く)

# 💐 FISH PASS

#### フィッシュパス スタートアップマニュアル

#### 遊漁券ご注文の流れ

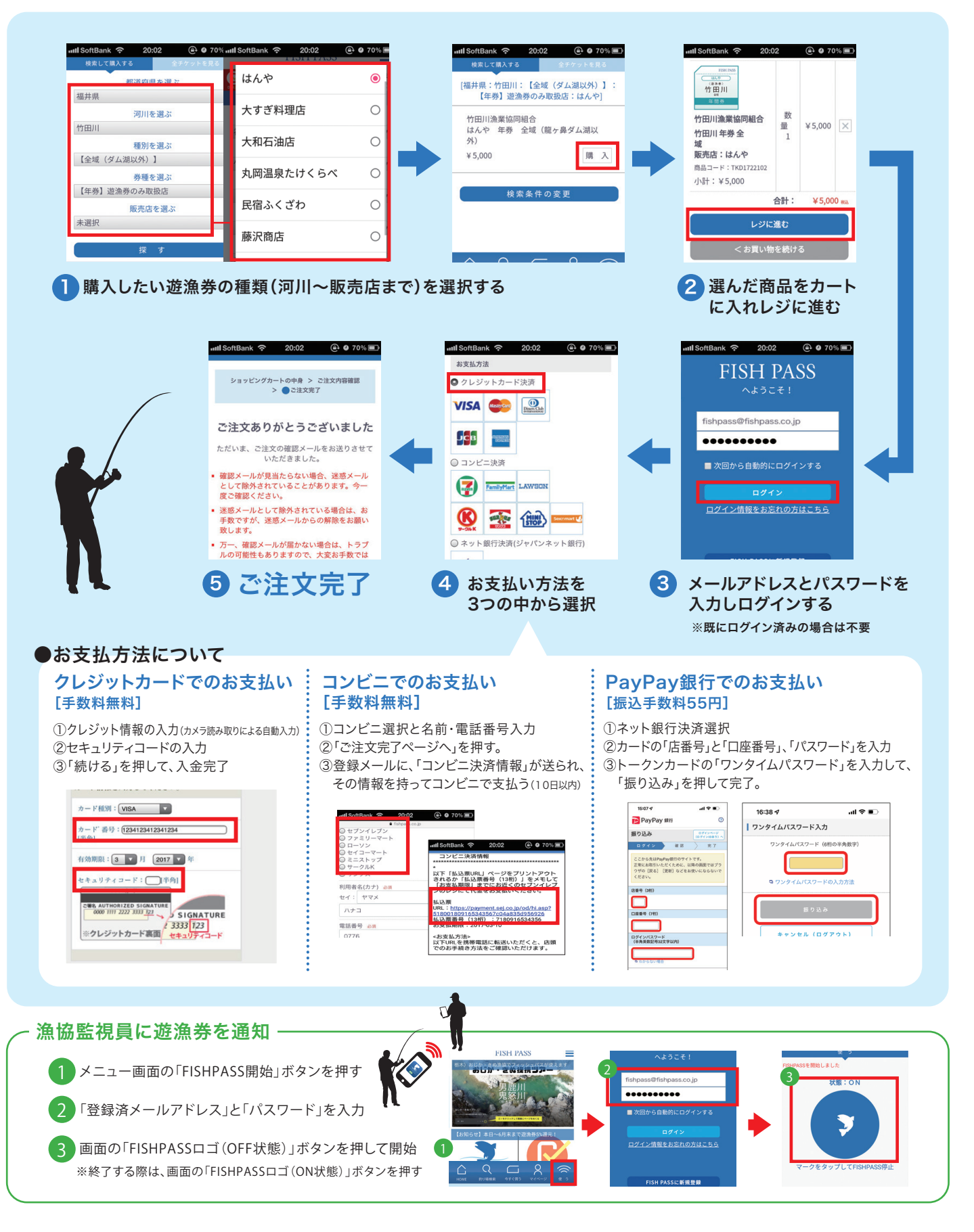

よくある質問 お問い合わせのあった質問は「よくある質問」にまとめさせて頂きました。サイト下部の「よくある質問」にてご確認ください。

FISHPASSサポート/TEL.0776-67-7335 FAX.0776-67-7335 図 support@fishpass.co.jp ※窓口の電話受付時間帯:8時~17時まで(土日は除く)